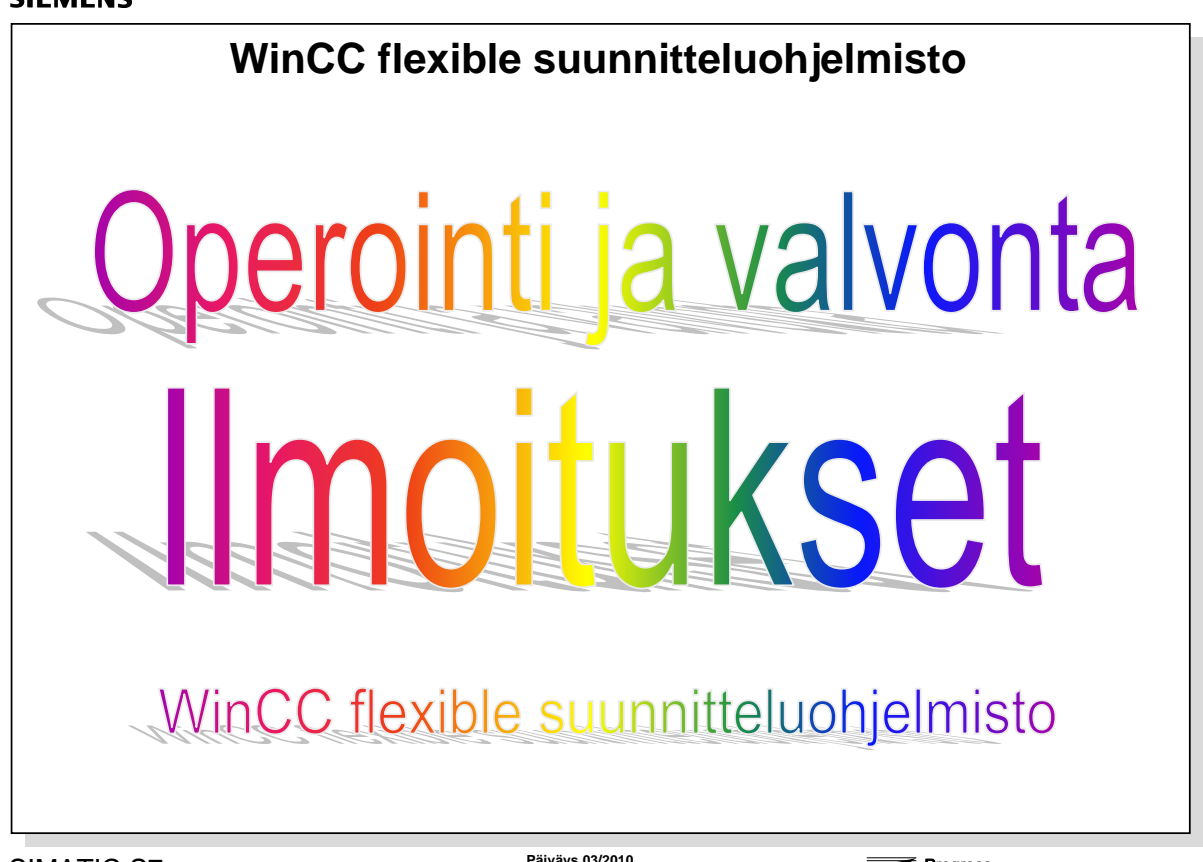

Päiväys 03/20 Tied.Nr: Oppi © Siemens Osakeyhtiö 2010. All rights reserved. Oppilaitoksen sisäiseen koulutukseen

Päiväys 03/2010 Tied.Nr: Oppilaitos\_0sa15

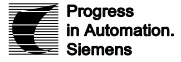

n. SITRAIN koulutus Automaatio ja käytöt

# SISÄLTÖ:

#### Sivu

| WinCC flexible suunnitteluohjelmisto - ilmoitusten projektointi |    |
|-----------------------------------------------------------------|----|
| Hälytysjärjestelmän tehtävät                                    | 2  |
| Hälytykset – menettelytavat                                     | 3  |
| Hälytysluokat                                                   | 4  |
| Hälytysten rakenne                                              | 5  |
| Hälytysjärjestelmän perusasettelut                              | 6  |
| Hälytysluokkien konfigurointi                                   | 7  |
| Analogiahälytysten konfigurointi                                | 8  |
| Bittihälytysten konfigurointi                                   | 9  |
| Hälytysnäytön konfigurointi                                     | 10 |
| Hälytysten näyttö operointipaneelilla – Template                | 11 |
| Hälytysmerkin ja hälytysikkunoiden konfigurointi (Template)     | 12 |
| Systeemi-ilmoitusten näyttö                                     | 13 |

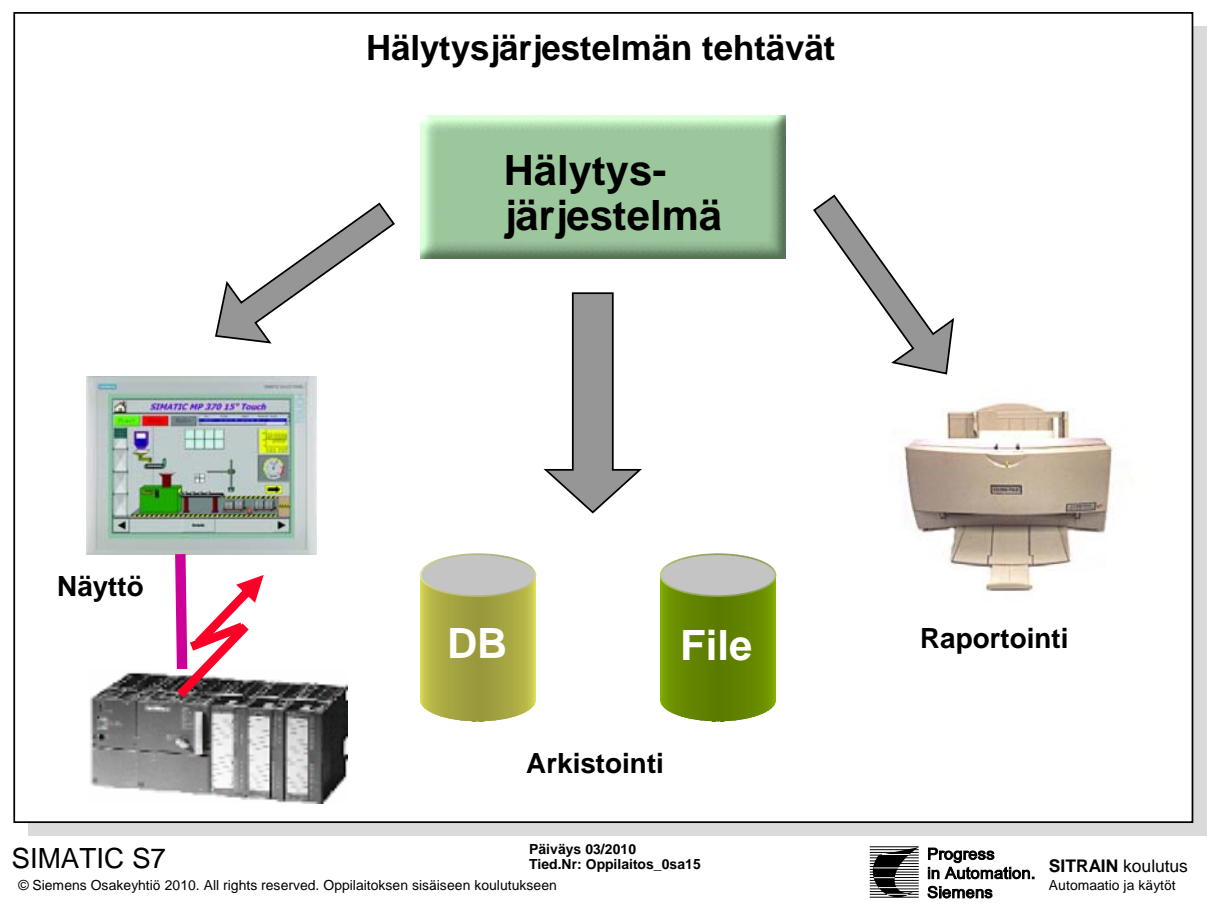

© Siemens Osakeyhtiö 2010. All rights reserved. Oppilaitoksen sisäiseen koulutukseen

Operointipaneelin hälytysjärjestelmällä on seuraavat tehtävät:

| Näyttö             | Ilmoittaa ja näyttää laitoksen tai prosessin tapahtumat tai tilat. Hälytysilmoitus<br>näytetään välittömästi tapahtuman tullessa.                                             |
|--------------------|----------------------------------------------------------------------------------------------------|
| Raportointi        | Ilmoitukset tulostetaan kirjoittimelle.                                                                                                    |
| Arkistointi        | Ilmoitukset talletetaan myöhempää käsittelyä ja analysointia varten tiedostoon tai tietokantaan.                                                                              |
| Talletus puskuriin | Kaikki ilmoitukset talletetaan väliaikaiseen kiertopuskurimuistiin, "Message buffer".<br>Puskurin koko riippuu operointipaneelin tyypistä. Puskuri nollautuu jännitekatkossa. |
| Mallit - Wizard    | WinCC Flexible wizard luo hälytysten käsittelyyn vakionäytöt Template-pohjakuvaan.<br>Seuraavassa käydään läpi eri hälytysmäärittelyt ja oman hälytysikkunan konfigurointi.   |
|                    | Hälytysten käsittelyyn on myös useita systeemifunktioita, joita voi liittää erilaisiin tapahtumiin. Näistä löytyy lisätietoja esim. Online Help tiedostosta.                  |

| PLC ohjelma: | Halutut hälytystekstit   | Ohjauspaneelin hälytystekstilista:<br>1 Rajakytkin ylipaine |
|--------------|--------------------------|-------------------------------------------------------------|
| = M3.0       | M3.1 Rajakytkin ylipaine | 2<br>Esim. OP/TP Discrete Alarms                            |

|                                          | Hälytykset - menettelytavat                                                                                                    |
|------------------------------------------|----------------------------------------------------------------------------------------------------|
| Bit                                      | tihälytysmenettely<br>Operointipaneeli liipaisee hälytyksen, jos logiikassa asetetaan<br>tietty bitti                                                                                                    |
| _ An                                     | alogiahälytysmenettely<br>Operointipaneeli liipaisee hälytyksen, jos muuttuja ylittää tai alittaa<br>annetun raja-arvon                                                                                        |
| 📃 Hä                                     | lytysnumeromenettely<br>Logiikan hälytysohjelmalohko liipaisee hälytyksen. Asiaankuuluva<br>hälytysnumero lähetetään operointipaneelille ja siihen kuuluva hälytys<br>näytetään.                               |
| SIMATIC S7<br>© Siemens Osakeyhtiö 2010. | Päiväys 03/2010<br>Tied.Nr: Oppilaitos_0sa15       Progress<br>In Automation.<br>Siemens       SITRAIN koulut<br>Automaatio ja käytö                                                                           |
|                                          | Hälytysmenettely kertoo, minkätyyppinen tieto liipaisee hälytyksen, ja kuvaa häl<br>ominaisuudet.<br>WinCC flexible tukee seuraavia hälytysmenettelyitä:                                                       |
| message<br>cedure                        | <b>Bittihälytysmenettely:</b> Operointipaneeli liipaisee hälytyksen, jos logiikassa asetetaan tietty bitti. Bittihälytykset osoitetaan hälytyssanoittain.                                                      |
| llog message<br>cedure                   | Analogiahälytysmenettely: Operointipaneeli liipaisee hälytyksen, jos muuttuja ylittää tai alittaa annetun raja-arvon.                                                                                          |
| sage number<br>cedure                    | Hälytysnumeromenettely: Logiikka lähettää operointipaneelille<br>hälytysnumeron (ja siihen mahdollisesti liitetyn hälytystekstin). Nämä hälytykset<br>projektoidaan logiikassa tavallisesti ALARM_S lohkoilla. |
|                                          |                                                                                                    |

Jokainen näistä tilatapahtumista voidaan näyttää operointipaneelilla ja arkistoida, ja se voidaan myös tulostaa kirjoittimelle.

|                                      | Hälytysluokat                                                                                                    |
|--------------------------------------|----------------------------------------------------------------------------------------------------|
| Er                                   | rors - virheet<br>bitti- ja analogiahälytykset, jotka ilmoittavat kriittisistä tai vaarallisista<br>käyttö- tai prosessitiloista. (Vaatii kuittauksen)                                                                                                    |
| <mark>–</mark> Wa                    | arnings - varoitukset<br>bitti- ja analogiahälytykset, jotka kertovat normaaleista käyttö- tai<br>prosessitiloista tai prosessin kulusta. (Ei tarvitse kuitata)                                                                                                    |
| Sy                                   | stem - järjestelmäilmoitukset<br>järjestelmäilmoitukset kertovat operointipaneelin ja logiikan<br>toimintatiloista (Eivät vaadi kuittausta)                                                                                                    |
| MATIC S7<br>Siemens Osakeyhtiö 2010. | Päiväys 03/2010<br>Tied.Nr: Oppilaitos_0sa15<br>All rights reserved. Oppilaitoksen sisäiseen koulutukseen                                                                                                    |
|                                      | Hälytysluokka määrittelee ennen kaikkea, miten hälytykset näytetään kuvassa.<br>hälytysluokilla voidaan ryhmitellä hälytykset eri esitystapoja varten. WinCC flex<br>sisältää ennalta määriteltyjä hälytysluokkia ja sillä voi toisaalta konfiguroida om<br>hälytysluokkia. |
|                                      | Ennelte määritellut hälutueluelet evet                                                                                                    |

| Alarm classes | Ennalta määritellyt hälytysluokat ovat: |
|---------------|-----------------------------------------|
|---------------|-----------------------------------------|

| Errors   | "Virheet" ovat bitti- ja analogiahälytyksiä, jotka ilmoittavat kriittisistä tai vaarallisista |
|----------|-----------------------------------------------------------------------------------------------|
|          | käyttö- tai prosessitiloista. Tämän hälytysluokan hälytykset vaativat aina kuittauksen.       |
| Warnings | Varoitukset" ovat hitti- ja analogiahälytyksiä, jotka kertovat normaaleista käyttö- tai       |

|        | prosessitiloista tai prosessin kulusta. Tämän hälytysluokan hälytyksiä ei tarvitse kuitata.                                                                                                    |
|--------|----------------------------------------------------------------------------------------------------|
| System | "Järjestelmäilmoitukset" kertovat operointipaneelin ja logiikan toimintatiloista.<br>Järjestelmähälytykseen kuuluu hälytysnumero ja hälytysteksti. Hälytysteksti voi sisältää<br>sisäisiä muuttujia, jotka määrittelevät vian syyn tarkkaan. |
|        | Tätä hälytysluokkaa ei voi käyttää käyttäjän määrittelemille omille hälytyksille.                                                                                                    |

Kuittaus Hälytyksen kuittauksen voi tehdä joko käyttäjä operointipaneelilla tai se voidaan kuitata logiikkaohjelmassa.

Acknowledge Käyttäjä kuittaa joko <ACK> painikkeella, funktio- tai softkey- painikkeella tai konfiguroidulla painikkeella. Kuittaus määritellään hälytyskohtaisesti. Lisäksi hälytykset voidaan kuitata systeemifunktioilla funktiolistoissa tai scripteillä. Logiikkaohjelmalla voidaan kuitata hälytykset, kun asetetaan muuttujan tietty bitti.

Alarm groups Kuittausryhmä Lisäksi voidaan määritellä, kuuluuko hälytys johonkin kuittausryhmään, "Acknowledgement group".

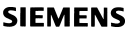

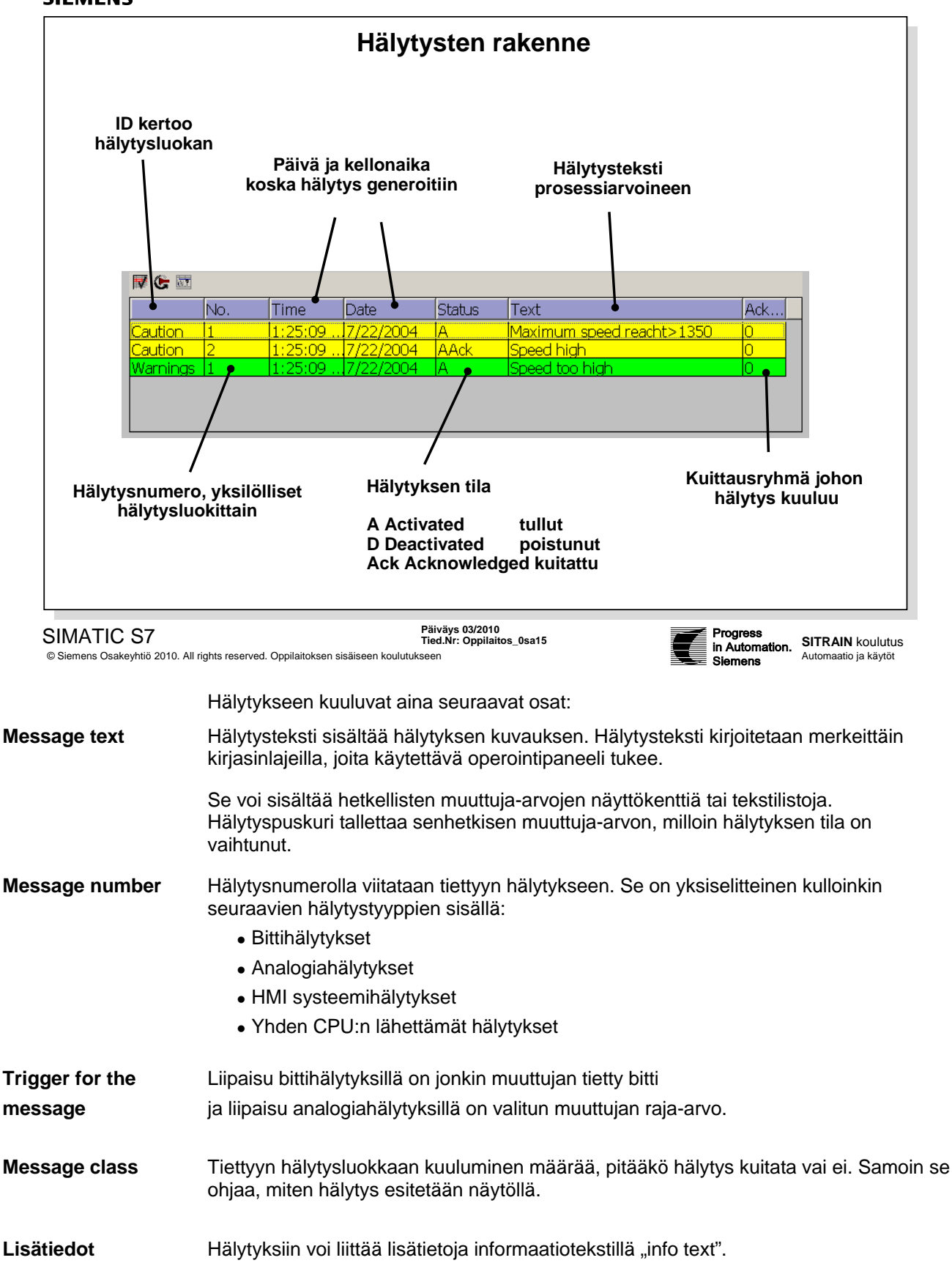

| Project                                                                                                    | <b>?</b>                             | Template                                                                                                    | A.1.                                                                             |                                                                                   |
|----------------------------------------------------------------------------------------------------|--------------------------------------|----------------------------------------------------------------------------------------------------|----------------------------------------------------------------------------------|-----------------------------------------------------------------------------------|
| WCCF_RT(WinCC flexible     WCCF_RT(WinCC flexible     Communication     Sectors     Analog Alarms     Settings     Alarm Settings     Alarm Classes     Alarm Groups                                                                                                    | x)<br>; RT)                          | General         Percentage of buffer deletion on buffer overflow         Text of alarm group       QGR         Report       Image: Colors         Use alarm class colors       Image: Colors         System alarms       Image: Marror         Image: Marror       Image: Colors | 10 🕂                                                                             | AKN SELLINGS                                                                      |
| Historical Data<br>Historical Data<br>Histor | ts<br>tration                        | SIMOTION Diagnostic Alarms       Alarm procedures       Name       Alarm frocedures       Pane       Alarm solution       Alarm solution       Alarm solution       Alarm solution       P2             Alarm solution                                                           | SIMATIC SFM SIMOTION T                                                           | 0 SINUMERIK NC alarms 51<br>Alarm text and number Of                              |
| SIMATIC S7<br>© Siemens Osakeyhtiö 2010. All rig                                                                                                    | hts reserved                         | Päiväys 03/201<br>Tied.Nr: Oppilai<br>d. Oppilaitoksen sisäiseen koulutukseen                                                                                                    | )<br>tos_0sa15                                                                   | Progress<br>in Automation. SITRAIN koulutus<br>Siemens                            |
|                                                                                                    | WinC(<br>Asetuł<br>laitoks           | C flexiblen hälytysjärjestelm<br>ksia muuttamalla voidaan ta<br>en vaatimusten mukaisesti.                                                                                                    | ä on periaatteessa to<br>rvittaessa sovittaa hä                                  | imintavalmis oletusasetuksir<br>älytysjärjestelmän käyttäytym                     |
| rusasettelut                                                                                                    | Perusa                               | asettelujen välilehti avataan                                                                                                    | Projekti-ikkunan kan                                                             | siosta                                                                            |
| eneral                                                                                                    | Gener<br>koko p<br>hälytyl<br>"Use . | allin Management > Settings<br>al-taulukon "Report" optioll<br>projektin osalta. Lisäksi void<br>kselle.<br>colors" valitaan hälytysluo                                                                                                    | a voidaan valita käytt<br>aan aktivoida tulostu<br>okkanäyttöön värien k         | töön tai pois hälytysten tulost<br>s jokaiselle yksittäiselle<br>käyttö.          |
| stem alarms                                                                                                    | "Syste<br>operoi                     | em alarms" -alueella valitaar<br>ntipaneelilla.                                                                                                    | n, mitä järjestelmähäl                                                           | ytyksiä aiotaan näyttää                                                           |
| Integrointi<br>arm procedures                                                                                                    | STEP:<br>"Alarm                      | 7:aan integroidussa moodis<br>procedure" -alueella.                                                                                                    | sa voidaan hälytysnu                                                             | meromenettelyn asettelut te                                                       |
| AKM_3                                                                                                    | Halyty<br>ALARI<br>osoite<br>mukaa   | kset konfiguroidaan STEP7<br>M_D, jotka käyttävät hälytys<br>taan automaattisesti. Hälyty<br>an. Hälytysluokkia on nimett                                                                                                    | :ssa kayttaen ohjelm<br>snumeromenettelyä. S<br>stekstit osoitetaan yk<br>y 016. | nayksikoita ALARM_S ja<br>STEP7:ssa hälytysnumerot<br>ksiselitteisesti numeroiden |
|                                                                                                    | Kun hä<br>STEP<br>siirtää            | älytykset konfiguroidaan ST<br>7:n konfigurointitietoihin. Wi<br>ne myöhemmin operointipa                                                                                                    | EP7:ssa, talletetut te<br>nCC flexible tuo auto<br>aneelille.                    | kstit ja attribuutit talletetaan<br>maattisesti tarvittavat tiedot j              |
| EP7 HW                                                                                                    | STEP:<br>Syster                      | 7:n HW-työkalulla toiminta k<br>n Errors".  Asiaa kuvattu tai                                                                                                    | kutsutaan CPU-kohda<br>kemmin STEP7 käsi                                         | assa valikolla "Options > Rep<br>kirjoissa.                                       |
| MATIC SFM                                                                                                    | On/Of                                | fvalitaan, pitääkö ALARM_                                                                                                    | S luokan systeemivir                                                             | heilmoitukset näyttää.                                                            |

| Project                                                                                                    | <b>?</b> ×                                                                                                    | Alarm Classes                                                                                                    |                                                                                                    |                                                                                                    |                                                                                  |                                                                                 |                                             |                                                                                     |                                                                                                    |
|----------------------------------------------------------------------------------------------------|----------------------------------------------------------------------------------------------------|----------------------------------------------------------------------------------------------------|----------------------------------------------------------------------------------------------------|----------------------------------------------------------------------------------------------------|----------------------------------------------------------------------------------|---------------------------------------------------------------------------------|---------------------------------------------|-------------------------------------------------------------------------------------|----------------------------------------------------------------------------------------------------|
| Project                                                                                                    | 70B Color)                                                                                                    |                                                                                                    |                                                                                                    |                                                                                                    |                                                                                  | ALA                                                                             | <b>ARM</b>                                  | CLA                                                                                 | SSES                                                                                                    |
| Communication  Communication  Commu                                                                                                    | nCC flexible R                                                                                                    | Name<br>Errors<br>System<br>Warnings<br>Prosessi                                                                                                    | Display nam<br>!<br>\$<br>P                                                                                                    | Acknowledgment On "activated" Off Off Off On "activated"                                                                                                    | C color                                                                          | C flashing<br>Off<br>Off<br>Off<br>Off                                          | CD color                                    | CA color                                                                            | CDA color                                                                                                    |
| Alarm                                                                                                    | Settings<br>Classes                                                                                                    |                                                                                                    |                                                                                                    |                                                                                                    |                                                                                  |                                                                                 |                                             |                                                                                     |                                                                                                    |
| Historical Data<br>Historical Data<br>Historical Data<br>Figure Reports<br>Historical Cargo<br>Historical Cargo | hics Lists<br>Administration<br>s<br>ages                                                                                                    | General<br>Properties<br>State                                                                                                    | Text                                                                                                    | Activated<br>C<br>ors and Flashing                                                                                                    | Deactiv<br>p<br>Activated                                                        | ated                                                                            | Acknov<br>A                                 | wledged                                                                             | State                                                                                                    |
| Version Managem                                                                                                    | ent                                                                                                    |                                                                                                    |                                                                                                    | Activate<br>Activated/a<br>Activated/deactivated/a                                                                                                    | d/deactivated<br>acknowledged<br>acknowledged                                    |                                                                                 |                                             | off                                                                                 |                                                                                                    |
|                                                                                                    |                                                                                                    |                                                                                                    |                                                                                                    |                                                                                                    |                                                                                  |                                                                                 |                                             |                                                                                     |                                                                                                    |
| SIMATIC S7<br>© Siemens Osakeyhtiö 2010. Å                                                                                                    | All rights reserved.                                                                                                    | Oppilaitoksen si                                                                                                    | isäiseen koulutuks                                                                                                    | Päiväys 03/2010<br>Tied.Nr: Oppilaitos_0sa15<br>seen                                                                                                    |                                                                                  |                                                                                 | Prog<br>in Au<br>Siem                       | ress<br>itomation.<br>iens                                                          | <b>SITRAIN</b> koulutus<br>Automaatio ja käytöt                                                                 |
| © Siemens Osakeyhtiö 2010. /                                                                                                    | NI rights reserved.<br>Konfigu<br>esittää<br>kuitata.                                                                                                  | <sup>Oppilaitoksen si</sup><br>Iroidaan<br>keltaiser                                                                                                    | isäiseen koulutuks<br><b>hälytyslu</b><br>na ja lisäk                                                                                                    | Päiväys 03/2010<br>Tied.Nr: Oppilaitos_0sa15<br><sup>seen</sup><br>I <b>okka</b> "Prosess<br>si saapunut tila                                                                                                    | si". Täm<br>a "Activa                                                            | nän luok<br>ated" vill                                                          | Prog<br>in Au<br>Siem<br>an häly<br>kkuvana | ress<br>utomation.<br>nens<br>rtysten<br>a. Häly                                    | sitrain koulutus<br><sup>Automaatio</sup> ja käytöt<br>kaikki tilat pit<br>tykset pitää                         |
| SIMATIC S7<br>© Siemens Osakeyhtiö 2010. A<br>Simerkki<br>raa editori                                                                                                    | Konfigu<br>Konfigu<br>esittää<br>kuitata.<br>Avaa p                                                                                                    | <sup>Oppilaitoksen si</sup><br>uroidaan<br>keltaiser<br>rojekti-ik                                                                                                    | isäiseen koulutuks<br><b>hälytyslu</b><br>na ja lisäk<br>kunassa e                                                                                                    | Päiväys 03/2010<br>Tied.Nr: Oppilaitos_0sa15<br>seen<br><b>Jokka</b> "Prosess<br>si saapunut tila<br>editori                                                                                                    | si". Tär<br>a "Activa                                                            | nän luok<br>ated" vill                                                          | en häly<br>kkuvana                          | ress<br>utomation.<br>nens<br>rtysten<br>a. Häly                                    | SITRAIN koulutus<br><sup>Automaatio</sup> ja käytöt<br>kaikki tilat pit<br>tykset pitää                         |
| SIMATIC S7<br>© Siemens Osakeyhtiö 2010. /<br>imerkki<br>aa editori                                                                                                    | Konfigu<br>Konfigu<br>esittää<br>kuitata.<br>Avaa p<br><i>Proj</i>                                                                                     | <sup>Oppilaitoksen si</sup><br>uroidaan<br>keltaiser<br>rojekti-ik<br><i>ject win</i> a                                                                                                   | isäiseen koulutuks<br><b>hälytyslu</b><br>na ja lisäk<br>kunassa e<br>dow > Alai                                                                                                    | Päiväys 03/2010<br>Tied.Nr: Oppilaitos_0sa15<br>seen<br>si saapunut tila<br>editori<br><i>rm Managemel</i>                                                                                                    | si". Täm<br>a "Activa<br>nt > Sea                                                | nän luok<br>ated" vill                                                          | Alarm c                                     | ress<br>Itomation.<br>Tysten<br>a. Häly<br>classes                                  | SITRAIN koulutus<br><sup>Automaatio</sup> ja käytöt<br>kaikki tilat pit<br>tykset pitää                         |
| SIMATIC S7<br>© Siemens Osakeyhtiö 2010. /<br>imerkki<br>aa editori<br>ää hälytysluokka                                                                                                    | Konfigu<br>esittää<br>kuitata.<br>Avaa p<br><i>Proj</i><br>Merkits                                                                                     | <sup>Oppilaitoksen si</sup><br>uroidaan<br>keltaiser<br>rojekti-ik<br><i>ject win</i> a                                                                                                   | isäiseen koulutuks<br><b>hälytyslu</b><br>na ja lisäk<br>kunassa e<br>dow > Alan<br>ivi ja käytä                                                                                      | Päiväys 03/2010<br>Tied.Nr: Oppilaitos_0sa15<br>seen<br>si saapunut tila<br>editori<br><i>rm Managemei</i><br>ä menuvalikon                                                                                                    | si". Täm<br>a "Activa<br>nt > Sea<br>komen                                       | nän luok<br>ated" vill<br><i>ttings &gt; l</i>                                  | Alarm c                                     | ress<br>Itomation.<br>Tens<br>tysten<br>a. Häly<br>classes                          | SITRAIN koulutus<br><sup>Automaatio</sup> ja käytöt<br>kaikki tilat pit<br>tykset pitää                         |
| SIMATIC S7<br>© Siemens Osakeyhtiö 2010. /<br>simerkki<br>aa editori<br>sää hälytysluokka                                                                                                    | Konfigu<br>esittää<br>kuitata.<br>Avaa p<br><i>Proj</i><br>Merkits                                                                                     | <sup>Oppilaitoksen si</sup><br>uroidaan<br>keltaiser<br>rojekti-ik<br><i>ject wino</i><br>se tyhjä ri<br><i>jert &gt; Nev</i>                                                             | isäiseen koulutuks<br><b>hälytyslu</b><br>na ja lisäk<br>kunassa e<br><i>low &gt; Alai</i><br>ivi ja käytä<br>w Object >                                                              | Päiväys 03/2010<br>Tied.Nr: Oppilaitos_0sa15<br>seen<br>si saapunut tila<br>editori<br><i>rm Managemen</i><br>ä menuvalikon<br>• <i>Alarm class</i>                                                                             | si". Täm<br>a "Activa<br>nt > Sea<br>komen                                       | nän luok<br>ated" vill<br>ttings > ,<br>toa                                     | Alarm c                                     | ress<br>.tomation.<br>eens<br>a. Häly<br>classes                                    | SITRAIN koulutus<br><sup>Automaatio</sup> ja käytöt<br>kaikki tilat pit<br>tykset pitää                         |
| SIMATIC S7<br>© Siemens Osakeyhtiö 2010. /<br>imerkki<br>aa editori<br>;ää hälytysluokka                                                                                                    | Konfigu<br>esittää<br>kuitata.<br>Avaa p<br><i>Proj</i><br>Merkits<br><i>Inse</i>                                                                      | <sup>Oppilaitoksen si</sup><br>Iroidaan<br>keltaiser<br>rojekti-ik<br><i>ject wino</i><br>se tyhjä ri<br>ert > Nev<br>ehtoisesti                                                          | isäiseen koulutuks<br>hälytyslu<br>na ja lisäk<br>kunassa e<br>dow > Alar<br>ivi ja käytä<br>w Object ><br>i voi myös                                                                 | Päiväys 03/2010<br>Tied.Nr: Oppilaitos_0sa15<br>seen<br>Iokka "Prosess<br>si saapunut tila<br>editori<br><i>rm Managemei</i><br>ä menuvalikon<br><i>- Alarm class</i><br>s kaksoisklikata                                       | si". Tän<br>a "Activa<br>nt > Sei<br>komen<br>a tyhjää                           | nän luok<br>ated" vill<br>ttings > 2<br>toa<br>riviä.                           | Alarm c                                     | ress<br>.tomation.<br>eens<br>a. Häly<br>classes                                    | SITRAIN koulutus<br><sup>Automaatio</sup> ja käytöt<br>kaikki tilat pit<br>tykset pitää                         |
| SIMATIC S7<br>© Siemens Osakeyhtiö 2010. /<br>imerkki<br>aa editori<br>ää hälytysluokka                                                                                                    | Konfigu<br>esittää<br>kuitata.<br>Avaa p<br>Proj<br>Merkits<br>Inse<br>Vaihtoe<br>Valitse                                                              | <sup>Oppilaitoksen si</sup><br>Iroidaan<br>keltaiser<br>rojekti-ik<br><i>ject wino</i><br>se tyhjä ri<br>ert > Nev<br>ehtoisesti<br>"Acknow                                               | isäiseen koulutuks<br>hälytyslu<br>na ja lisäk<br>kunassa e<br>dow > Alar<br>ivi ja käytä<br>w Object ><br>i voi myös<br>vledgeme                                                     | Päiväys 03/2010<br>Tied.Nr: Oppilaitos_0sa15<br>seen<br>Iokka "Prosess<br>si saapunut tila<br>editori<br>rm Managemen<br>ä menuvalikon<br>> Alarm class<br>s kaksoisklikata<br>nt"-sarakkeen s                                  | si". Täm<br>a "Activa<br>nt > Sea<br>komen<br>a tyhjää<br>solu ja a              | nän luok<br>ated" vill<br>ttings > 2<br>toa<br>riviä.<br>aktivoi v              | Alarm c                                     | ress<br>.tomation.<br>eens<br>a. Häly<br>classes                                    | SITRAIN koulutus<br>Automaatio ja käytöt<br>kaikki tilat pit<br>tykset pitää<br>tykset mitää                    |
| SIMATIC S7<br>© Siemens Osakeyhtiö 2010. /<br>imerkki<br>aa editori<br>ää hälytysluokka<br>ittaus<br>rit                                                                                                    | NII rights reserved.<br>Konfigu<br>esittää<br>kuitata.<br>Avaa p<br><i>Proj</i><br>Merkits<br><i>Inse</i><br>Vaihtoe<br>Valitse<br>Merkits<br>"CD", "( | <sup>Oppilaitoksen si<br/>Iroidaan<br/>keltaiser<br/>rojekti-ik<br/><i>ject wino</i><br/>se tyhjä ri<br/><i>ert &gt; Nev</i><br/>ehtoisesti<br/>"Acknow<br/>se "C Col<br/>CA" ja "C</sup> | h <b>älytyslu</b><br>h <b>älytyslu</b><br>ha ja lisäk<br>kunassa e<br><i>low &gt; Alai</i><br>ivi ja käytä<br><i>v Object &gt;</i><br>i voi myös<br>vledgemet<br>lor"-sarakl<br>CDA". | Päiväys 03/2010<br>Tied.Nr: Oppilaitos_0sa15<br>seen<br>Iokka "Prosess<br>si saapunut tila<br>editori<br><i>rm Managemen</i><br>ä menuvalikon<br>> <i>Alarm class</i><br>s kaksoisklikata<br>nt"-sarakkeen s<br>keen solu ja va | si". Täm<br>a "Activa<br>nt > Ser<br>komen<br>a tyhjää<br>solu ja a<br>alitse ke | nän luok<br>ated" vill<br>ttings > 2<br>toa<br>riviä.<br>aktivoi v<br>Itainen v | Alarm c                                     | ress<br>.tomation.<br>ens<br>attysten<br>a. Häly<br>classes<br>a toimin<br>ista sai | SITRAIN koulutus<br>Automaatio ja käytöt<br>kaikki tilat pit<br>tykset pitää<br>ta "On activa<br>ma hälytystike |

OhjeVaihtoehtoisesti kaikki asettelut voidaan tehdä ominaisuusikkunassa<br/>*Properties > State.*Sitä varten pitää valita uuden hälytysluokan rivi.

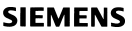

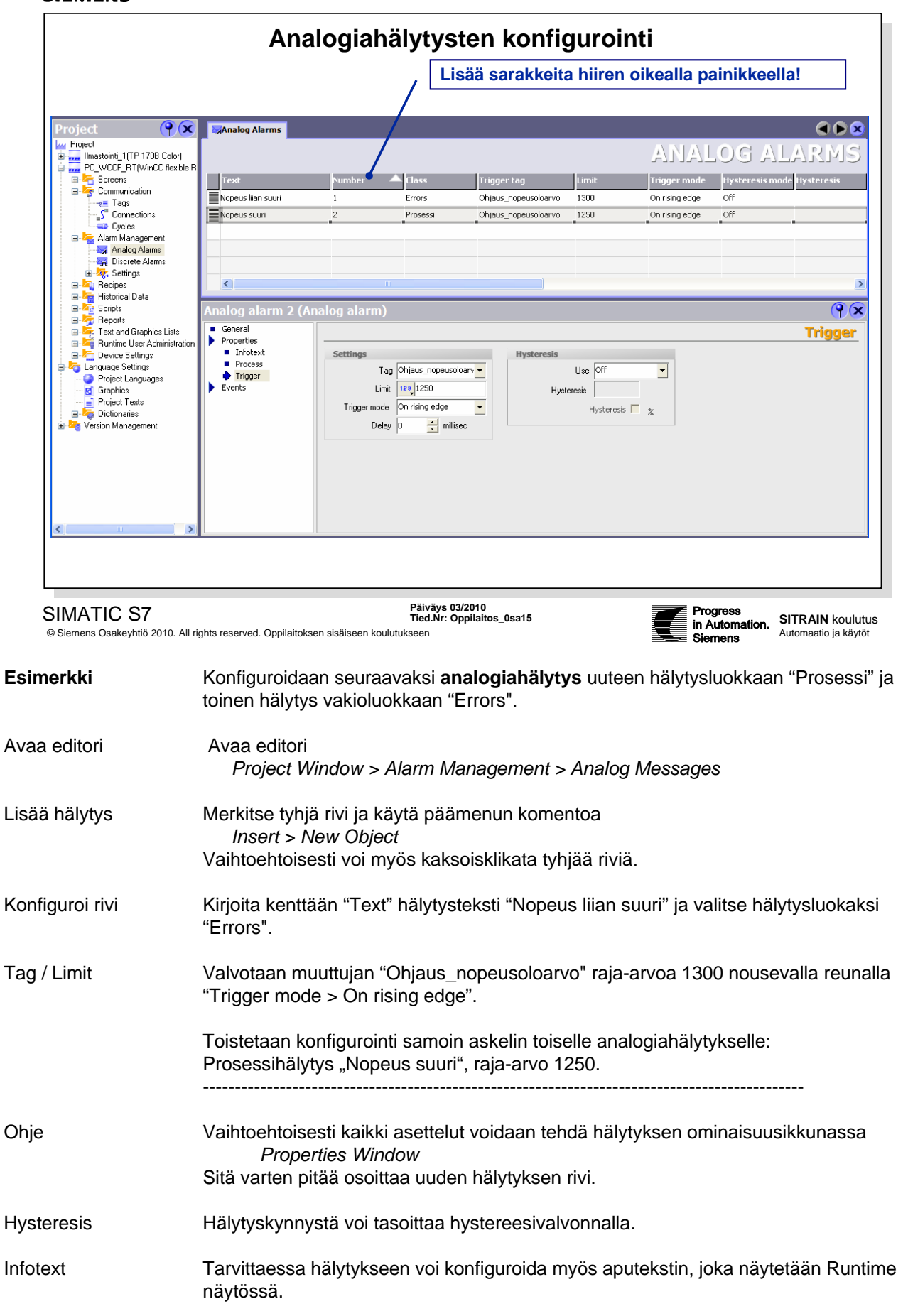

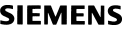

| SIEMENS                                               |                                                                                                    |         |  |  |  |
|-------------------------------------------------------|----------------------------------------------------------------------------------------------------|---------|--|--|--|
|                                                       | Bittihälytysten konfigurointi                                                                                                    |         |  |  |  |
|                                                       | MP MaDiscrete Alarms                                                                                                    |         |  |  |  |
|                                                       | DISCRETE ALARMS                                                                                                    |         |  |  |  |
| 🖨 😓 Alarm Management 🖳 Analog Alarms                  | Text     Number     Class     Trigger Tag     Trigger bit     Infotext       salion_1_pinta     1     2     Frors     Halytyssanat_PLC     0     2 |         |  |  |  |
| ⊡ 🙀 Discrete Alarms<br>⊡ 🧒 🥳 Settings                 | Salion_2_pinta     2     Errors     Halytyssanat_PLC     1       Salion_3_pinta     3     Errors     Halytyssanat_PLC     2                        |         |  |  |  |
|                                                       | Moottori_1_lämpörele 4 Errors Halvtyssanat_PLC 3                                                                                                   |         |  |  |  |
|                                                       | Monttori_1_MMC         6         Errors         Halytysana_PLC         5                                                                           |         |  |  |  |
|                                                       | Moottori_1_häiriö 7 Errors Halytyssanat_PLC 6                                                                                                    |         |  |  |  |
|                                                       | Moottori_2_lamporele 8 Errors Halytyssanat_PLC 7                                                                                                   |         |  |  |  |
|                                                       | Moottori,2 General                                                                                                    |         |  |  |  |
|                                                       | Moottori_2 Properties                                                                                                    |         |  |  |  |
|                                                       | Rajakytkin_ Text Şällön_1_pinta                                                                                                    |         |  |  |  |
|                                                       | Rajakytkin_ Number 1                                                                                                    |         |  |  |  |
|                                                       | Häriö_15 Class Errors  Häriö 16 Cours / Ho group >                                                                                                 |         |  |  |  |
|                                                       |                                                                                                    |         |  |  |  |
|                                                       | Häriö_18                                                                                                    |         |  |  |  |
| U E0.2<br>= DB10.DBX1.0                               | Halutut halytystekstit1Säiliön pinta 1E0.2 Säiliön pinta 12Esim. OP/TP Discrete Alarms                                                             |         |  |  |  |
| SIMATIC S7<br>© Siemens Osakeyhtiö 2010. All rights I | Päiväys 03/2010<br>Tied.Nr: Oppilaitos_0sa15<br>Is reserved. Oppilaitoksen sisäiseen koulutukseen<br>Siemens                                       | us      |  |  |  |
| imerkki Ko<br>1                                       | Konfiguroidaan <b>bittihälytys</b> , joka kertoo prosessisäiliöiden pinnan valvonnasta<br>pinta ylärajalla".                                       | "Säiliö |  |  |  |
| aa editori A                                          | Avaa editori<br>Project Window > Alarm Management > Discrete Alarms                                                                                |         |  |  |  |
| ää hälytys Mo                                         | Merkitse tyhjä rivi ja käytä päämenun komentoa<br>Insert > New Object                                                                              |         |  |  |  |
| Va                                                    | /aihtoehtoisesti voi myös kaksoisklikata tyhjää riviä.                                                                                             |         |  |  |  |
| xt Av                                                 | Avaa hälytystekstin kirjoitusta varten ominaisuusikkunasta yleisasettelut:<br>Properties window > General.                                         |         |  |  |  |
| ttings/Text Ki                                        | (irjoita hälytysteksti: Säiliön_1_pinta                                                                                                    |         |  |  |  |

- Message class Koska pinnan ylärajasta halutaan hälytys, valitaan hälytysluokka "Errors". Tämän luokan hälytykset pitää kuitata.
- Trigger Tag Bittihälytykset osoitetaan hälytyssanoittain. Sanat voivat olla peräkkäin tai erillisiä laitekohtaisia tilasanoja. Kuvan esimerkissä hälytykset kootaan muuttujaan "Hälytyssanat\_PLC". Tag: "Hälytyssanat\_PLC" osoite DB10.DBW0.
- Trigger Bit Valitse kentästä "Trigger Bit" bitti 0. Tämä bitti liipaisee hälytyksen.
- Number Huomaa, että bittihälytysten numerointi kasvaa automaattisesti.

|                                                      | Hälytysnäytön konfigu                                                                                                    | ırointi                                                                   |
|------------------------------------------------------|----------------------------------------------------------------------------------------------------|---------------------------------------------------------------------------|
| tags                                                 | : 🙀 Alarm Classes 🙀 Discrete Alarms 🙀 Analog Alarms 🔲 Imoitukset 🔍                                                                                                    | Tools                                                                     |
|                                                      | SIMATIC PANEL                                                                                                    | Enhanced Objects                                                          |
|                                                      |                                                                                                    | L∠ Trend View                                                             |
|                                                      |                                                                                                    | Alarm View                                                                |
|                                                      | Aloituskuva Alarm View_1 (Alarm View)                                                                                                    | General                                                                   |
|                                                      | Properties     Animations     Events     Vents     Vents     C Alarms     C Alarm log                                                                                                    | Alarm classes<br>Errors IV<br>Warnings IV<br>PROSESSI IV<br>System IV     |
| SIMATIC S7<br>© Siemens Osakeyhtiö 201<br>Alarm view | Päiväys 03/2010<br>Tied.Nr: Oppilaitos_0sa15<br>0. All rights reserved. Oppilaitoksen sisäiseen koulutukseen<br>Hälytysnäytössä esitetään hälytyspuskuris<br>kaikkien hälytysluokkien hälytykset: Errors<br>(Esimerkkinä itse tehty luokka!). | sa olevat hälytykset. Näyttöön tuodaan<br>, Warnings, System ja PROSESSI. |
| Menettelytapa                                        | Avaa Tools-työkaluikkuna ja lisää kuvaan '<br>Tools Window > Enhanced Objects > A                                                                                                    | 'Ilmoitukset" hälytysnäyttö<br>A <i>larm View.</i>                        |
| General                                              | Määrittelyt tehdään ominaisuusikkunan "G                                                                                                    | eneral"-välilehdellä.                                                     |
| Display                                              | Sisällöksi voi valita yhden vaihtoehdoista:                                                                                                    |                                                                           |
| Alarms                                               | Näytetään hälytykset, mukaan lukien voima<br>(Unacknowledged) hälytykset.                                                                                                    | assaolevat (Pending) ja kuittaamattomat                                   |
| Alarm events                                         | Kaikki hälytyspuskurin ilmoitukset näkyvät,<br>- Käytetään tätä harjoituksessa.                                                                                                    | , myös ohikulkevat systeemi-ilmoitukset (2 s                              |
| Alarm log                                            | Hälytysarkiston näyttö                                                                                                    |                                                                           |
| Alarm classes                                        | Valitaan näyttöön halutut hälytysluokat "Er                                                                                                    | rors, Warnings, System" ja "PROSESSI".                                    |
| Properties                                           | Properties –välilehdellä sovitetaan asettelu                                                                                                    | ıt:                                                                       |
| > Display                                            | Ota käyttöön kaikki vierityspalkit (scroll) ja                                                                                                    | a kuittauspainike "ACK".                                                  |
| > Columns                                            | Valitse vähintään sarakkeet Time, Status,                                                                                                    | Alarm text ja Date.                                                       |
|                                                      | Columns texts – Sarakkeille voi antaa nime                                                                                                    | et suomeksi.                                                              |
|                                                      | <i>Text across columns</i> – hälytysteksti esitetä<br>sarakkeiden                                                                                                    | ään runtimessa toisella rivillä yli kaikkien                              |

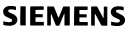

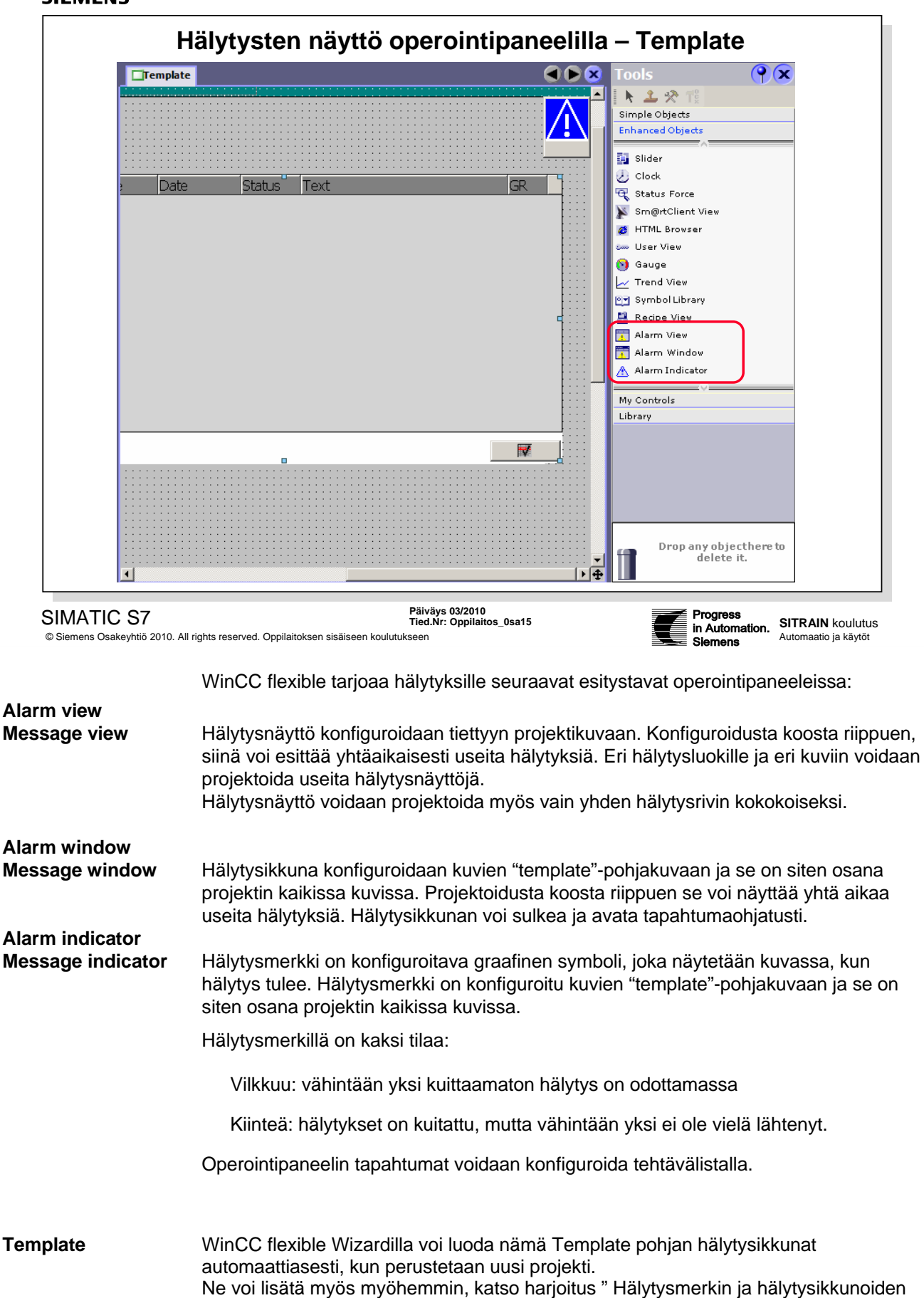

konfigurointi".

| Hälytysmerkin ja hälytysikkunoiden konfigurointi (Template)                               |                                                                                                    |  |  |  |  |
|-------------------------------------------------------------------------------------------|----------------------------------------------------------------------------------------------------|--|--|--|--|
|                                                                                           | ate to Tags and Classes Concrete Alarms Concrete Alarms Concr |  |  |  |  |
| Template_Alarm Ind<br>General<br>Properties<br>Properties<br>Click<br>Click when flashing | Hicator (Alarm Indicator)                                                                                                    |  |  |  |  |
| SIMATIC S7<br>© Siemens Osakeyhtiö 201                                                    | Päiväys 03/2010<br>Tied.Nr: Oppilaitos_0sa15<br>0. All rights reserved. Oppilaitoksen sisäiseen koulutukseen<br>Siemens<br>Siemens<br>Siemens                                                                                                    |  |  |  |  |
| Hälytysmerkki                                                                             | Vilkkuva hälytysmerkki kertoo, että on tullut uusia hälytyksiä, jotka ovat vielä<br>kuittaamatta. Kiinteä hälytysmerkki kertoo, montako kuitattavaa hälytystä on edelleen<br>voimassa. Hälytysmerkkiin konfiguroidaan hälytysikkunoiden avaus. Jos hälytysmerkki<br>otetaan käyttöön, se on näkyvissä riippumatta näytössä olevasta kuvasta.                                                                                                    |  |  |  |  |
| Hälytysikkuna (1)                                                                         | Avaa "template"-pohjakuva ja lisää hälytysikkuna "Alarm window" Tools-<br>työkaluvalikosta. Anna hälytysikkunalle seuraavat ominaisuudet:                                                                                                    |  |  |  |  |
| General >                                                                                 | Display > Alarms > Unacknowledged – kuittaamattomat                                                                                                    |  |  |  |  |
| Properties >                                                                              | Layout: Mode Enhanced<br>Display: ACK-kuittauspainike (ei vierityspalkkeja)<br>Text: Tahoma, 8pt<br>Columns: otsikot (headings)<br>Misc: Name Anna nimeksi "Template_hälyikkuna"<br>Mode: Closable, Modal; Caption: otsikko: Kuittaamattomat hälyt                                                                                                    |  |  |  |  |
| Hälytysikkuna (2)                                                                         | Lisää "template"-pohjakuvaan toinen hälytysikkuna (konfiguroitaessa ne voi sijoittaa<br>Iomittain päällekkäin!) ja anna sille seuraavat ominaisuudet:                                                                                                    |  |  |  |  |
| General >                                                                                 | Display > Alarms > Pending alarms voimassa olevat<br>Unacknowledged – kuittaamattomat                                                                                                    |  |  |  |  |
| Properties >                                                                              | Layout: ModeEnhancedDisplay:ACK-kuittauspainike (ei vierityspalkkeja)Text:Tahoma, 8ptColumns:otsikot (headings)Misc: NameAnna nimeksi "Template_hälyikkuna2"Mode: Closable, Modal; Caption:otsikko: Hälytysikkuna                                                                                                    |  |  |  |  |
| Hälytysmerkki (3)                                                                         | Lisää Template-alueelle työkaluvalikosta "Alarm Indicator"-hälytysmerkki.                                                                                                    |  |  |  |  |
| Properties >                                                                              | Määrittele ominaisuusikkunan Events-sivulla tehtävät:                                                                                                    |  |  |  |  |
| Vilkkuu                                                                                   | Properties > Events > Click when flashing > ShowAlarmWindow ><br>Template_hälyikkuna                                                                                                    |  |  |  |  |
| Kiinteä                                                                                   | Properties > Events > Click > ShowAlarmWindow > Template_hälyikkuna2.                                                                                                    |  |  |  |  |

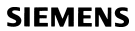

|                                                                                              |                                                                                                    | SIEMENS                                                                                                    |
|----------------------------------------------------------------------------------------------|----------------------------------------------------------------------------------------------------|----------------------------------------------------------------------------------------------------|
|                                                                                              |                                                                                                    | SIMATIC PANEL                                                                                                    |
|                                                                                              | nro, aika päiväm<br>b                                                                                 | SITRAIN 28.3.2005 20:14:05 CK<br>OP_WCCFSYS Kurssiharjoitukset<br>Ilmoitukset Puhallin<br>Systeemi-Ilmoitukset X<br>Imoo Bia Baaraanaka<br>Imoo Bia Baaraanaka<br>Imoo Bia Baaraanaka<br>Imoo Bia Baaraanaka<br>Imoo Bia Baaraanaka<br>Imoo Bia Baaraanaka |
| General                                                                                      | rm window (Alarm w                                                                                    | Mode                                                                                                    |
| Appearance     Layout     Display     Text     Columns     Column Text     Flashing     Min- | Window       Image: Automatic display       Image: Closable       Image: Modal       Image: Resizable | Caption<br>Cabled<br>Systeemi-ilmoitukset Caption                                                                                                    |
| MISC                                                                                         |                                                                                                    |                                                                                                    |

**Systeemi-ilmoitukset** Systeemi-ilmoitusten näyttöä varten voi Template-kuvaan konfiguroida oman "Alarm Window"-ikkunan. Ikkuna aukeaa, kun hälytys tulee, ja menee automaattisesti kiinni projektoidun näyttöajan jälkeen.

| Näyttöaika     | Project > Alarms > Settings > Alarm Settings: System<br>Display duration( 2) sec         |                                                                                                    |  |
|----------------|------------------------------------------------------------------------------------------|----------------------------------------------------------------------------------------------------|--|
| Ilmoitusikkuna | Lisää "template"-pohjakuvaan hälytysikkuna ja anna sille seuraavat ominaisuudet:         |                                                                                                    |  |
| General >      | Display >  Alarms > Pending alarms - voimassa olevat<br>Alarm classes : System           |                                                                                                    |  |
| Properties >   | Layout: Mode<br>Display:<br>Text:<br>Columns:<br>Misc: Name<br>Mode> Window:<br>Caption: | Enhanced<br>ACK-kuittauspainike (ei vierityspalkkeja)<br><i>Tahoma, 8pt</i><br>otsikot (headings)<br>Anna nimeksi "Template_hälyikkuna2"<br><i>Automatic display, Closable, Resizaple;</i><br>otsikko: Systeemi-ilmoitukset |  |

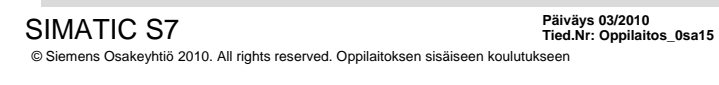

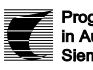

Progress in Automation. Siemens

Muistiinpanoja